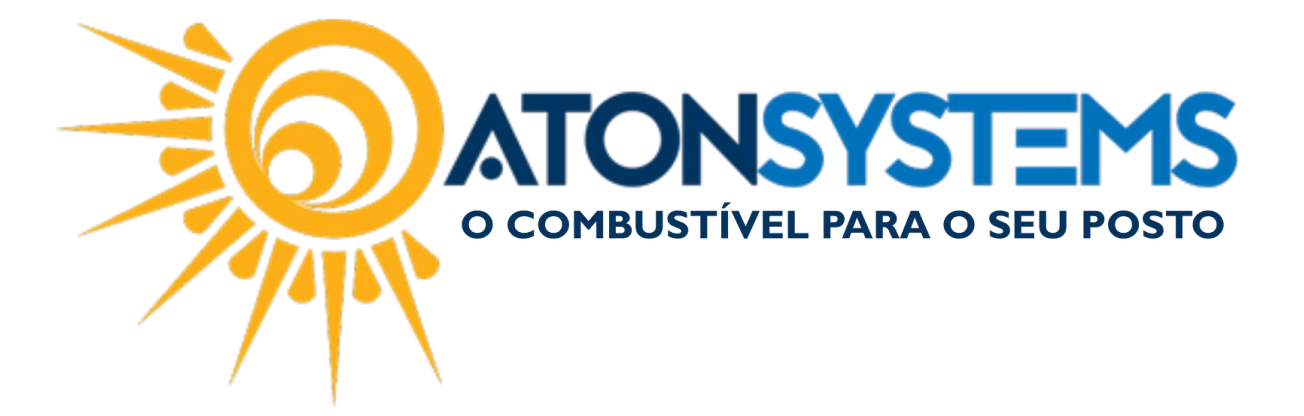

## Consultar e Reenviar CFe com Erro Manual do Usuário – Fiscal Cód. – RETFIS22 Revisão – 09/10/2017

Introdução Consultar e Reenviar CFe com Erro.

Procedimento

Observação: Para seguir o procedimento abaixo o certificado digital da empresa deve estar instalado no computador.

INSTALAR CERTIFICADO A1 NO COMPUTADOR:

Passo 1 – Entre no "menu iniciar" do Windows.

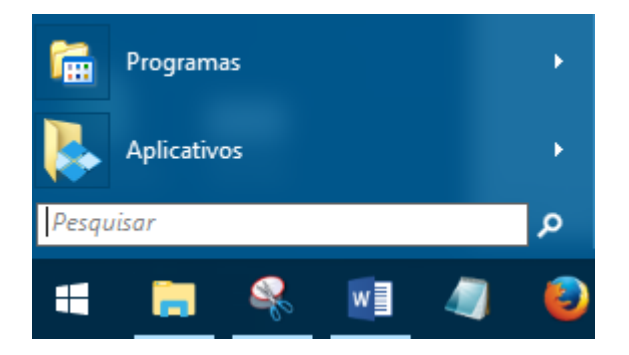

Passo 2 – No campo "pesquisar" digite "Opções da Internet" e pressione "ENTER" no teclado.

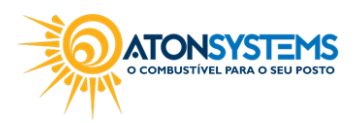

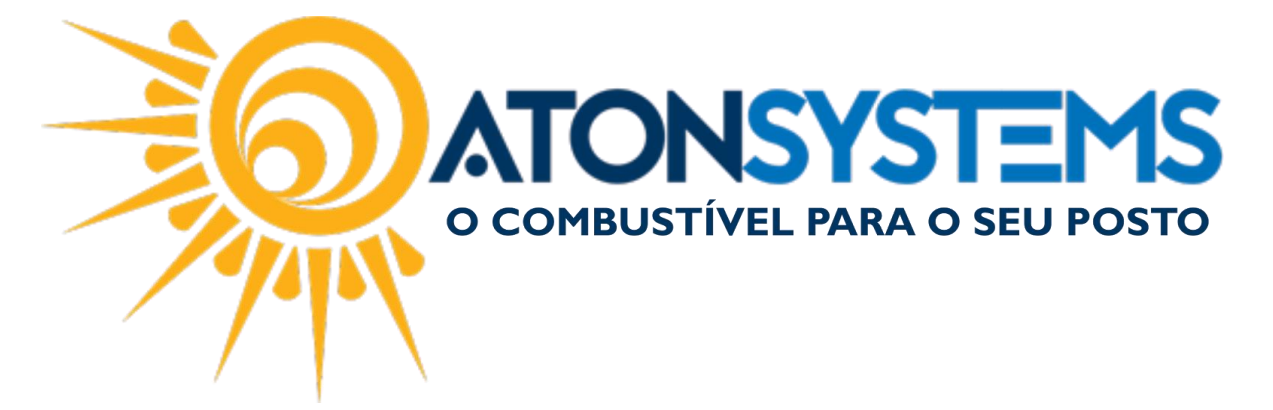

Passo 3 - Clique na aba "Conteúdo" em seguida clique em "Certificados".

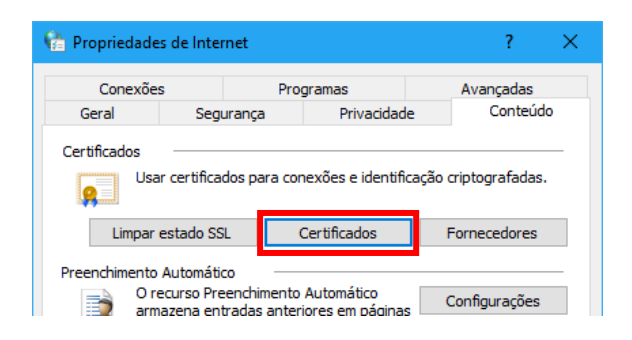

Passo 4 - Clique em "Importar...".

| 😭 Certifi                        | icados                                      |                                                               |                            |                  |                  | ×     |
|----------------------------------|---------------------------------------------|---------------------------------------------------------------|----------------------------|------------------|------------------|-------|
| Finalidade                       | :                                           | <to< td=""><td>dos&gt;</td><td></td><td></td><td>~</td></to<> | dos>                       |                  |                  | ~     |
| Pessoal                          | Outras Pess                                 | oas                                                           | Autoridades de Certificaçã | ăo Intermediária | Autoridades de C | e I F |
|                                  | o Para                                      |                                                               | Emitido Por                | Data de          | Nome Amigável    | Ŷ     |
| Importa<br>Finalidad<br>Autentic | r Expo<br>les do certifica<br>ação de Clien | ortar.<br>ado<br>te, Er                                       | Remover                    |                  | Avan<br>Exibir   | içado |

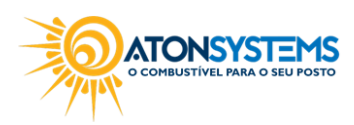

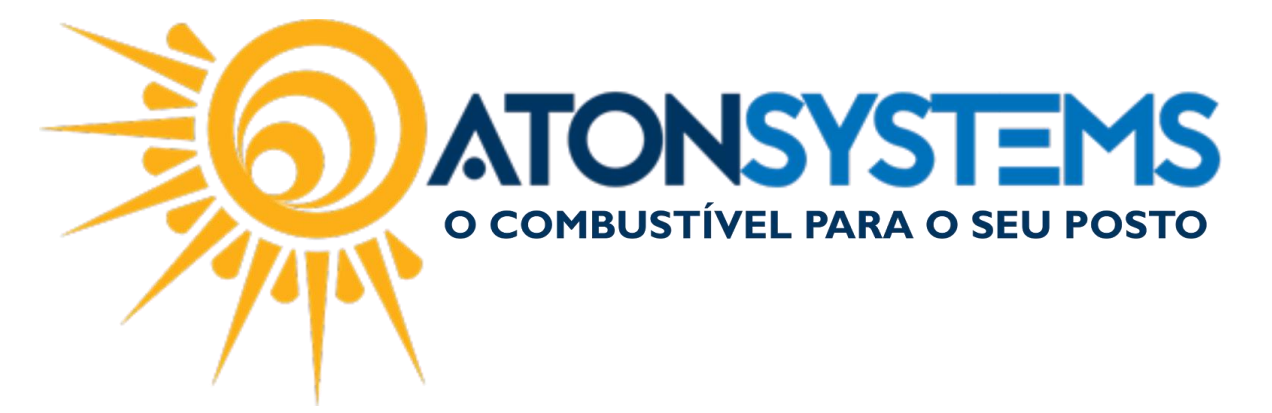

Passo 5 - Clique em "Avançar", em seguida clique em "Procurar...".

| 🔄 Assistente para Importação de Certificados                                                          |  |
|----------------------------------------------------------------------------------------------------|--|
|                                                                                                    |  |
| Arquivo a Ser Importado                                                                               |  |
| Especifique o arquivo que você deseja importar.                                                       |  |
| Procurar                                                                                              |  |
| Observação: mais de um certificado pode ser armazenado em um<br>único arquivo nos seguintes formatos: |  |
| Troca de Informações Pessoais - PKCS nº 12 (.PFX,.P12)                                                |  |
| Padrão de Sintaxe de Mensagem Criptografada - PKCS nº7 (.P7B)                                         |  |
| Repositório de Certificados Serializado da Microsoft (.SST)                                           |  |

OBSERVAÇÃO: Busque o arquivo do certificado digital em seu computador.

IMPORTANTE: Se o arquivo não estiver aparecendo mude a extensão "Certificado X.509" para "Troca de Informações pessoais".

| Nome: V             | Certificado X.509 (*.cer;*.crt) V                                                                                                    |
|---------------------|----------------------------------------------------------------------------------------------------|
|                     | Certificado X.509 (*.cer;*.crt)<br>Troca de Informações pessoais (*.pfx;*.p12)<br>Lista de Confiança de Certificados (* stl)                                               |
| OK Cancelar Aplicar | Lista de Certificados Revogados (*.crl)<br>Repositório de Certificados Serializado da Microsoft (*.sst)<br>Certificados PKCS nº 7 (*.spc;*.p7b)<br>Todos os Arquivos (*.*) |

Passo 6 – Selecione o arquivo do certificado digital e pressione "ENTER" no teclado, em seguida clique em "Avançar".

Passo 7 - Digite a senha do certificado digital e clique em "Avançar".

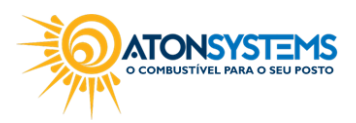

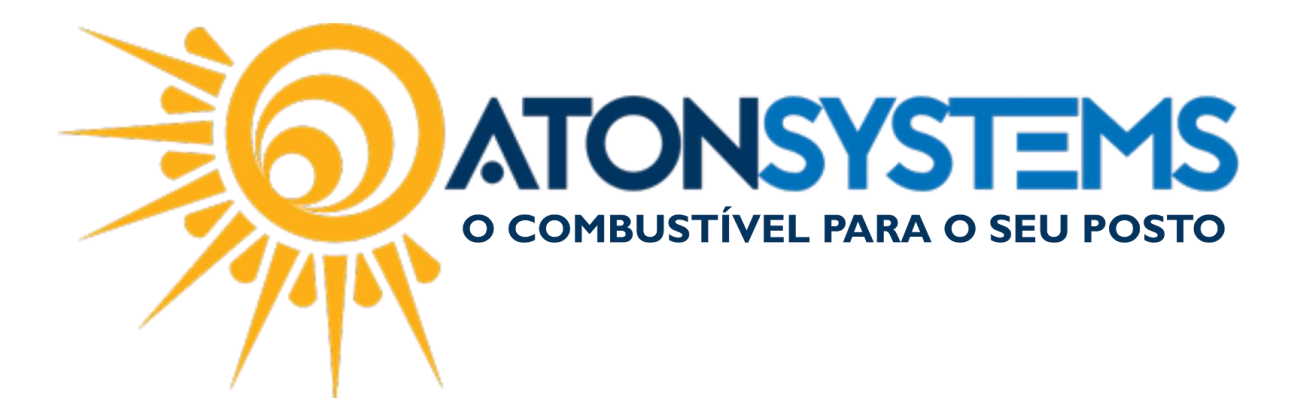

|                |                                                                                                    | ×  |
|----------------|----------------------------------------------------------------------------------------------------|----|
| 🔶 🌛 Assistente | para Importação de Certificados                                                                                                    |    |
|                |                                                                                                    |    |
| Proteção de o  | :have privada                                                                                                    |    |
| Para mar       | nter a segurança, a chave privada foi protegida com uma senha.                                                                                    |    |
| Digite a :     | senha da chave privada.                                                                                                    |    |
| Senha:         |                                                                                                    |    |
| •••            | •••••                                                                                                    |    |
| Ē              | ibir Senha                                                                                                    |    |
| Opções         | de Importação:                                                                                                    |    |
| Ha<br>av       | abilitar proteção de chaves privadas fortes. Se habilitar essa opção, você será<br>risado sempre que a chave privada for usada por um aplicativo. |    |
| Ma<br>da       | arcar esta chave como exportável. Isso possibilitará o backup ou o transporte<br>s chaves posteriormente.                                         |    |
| 🗹 In           | duir todas as propriedades estendidas.                                                                                                    |    |
|                |                                                                                                    |    |
|                |                                                                                                    |    |
|                | Avançar Cancel                                                                                                    | ar |
|                |                                                                                                    |    |

Passo 8 - Clique novamente em "Avançar".

|          |                                                                                                    | × |  |  |  |  |
|----------|----------------------------------------------------------------------------------------------------|---|--|--|--|--|
| <b>←</b> | 🍜 Assistente para Importação de Certificados                                                                                      |   |  |  |  |  |
|          |                                                                                                    |   |  |  |  |  |
|          | Repositório de Certificados                                                                                                    |   |  |  |  |  |
|          | Repositórios de certificados são áreas do sistema onde os certificados são guardados.                                             | _ |  |  |  |  |
|          | O Windows pode selecionar automaticamente um repositório de certificados ou você<br>pode especificar um local para o certificado. |   |  |  |  |  |
|          | O Selecionar automaticamente o repositório de certificados conforme o tipo de certificado                                         |   |  |  |  |  |
|          | Olocar todos os certificados no repositório a seguir                                                                              |   |  |  |  |  |
|          | Repositório de Certificados:                                                                                                    |   |  |  |  |  |
|          | Pessoal Procurar                                                                                                    |   |  |  |  |  |
|          |                                                                                                    |   |  |  |  |  |
|          |                                                                                                    |   |  |  |  |  |
|          |                                                                                                    |   |  |  |  |  |
|          |                                                                                                    |   |  |  |  |  |
|          |                                                                                                    |   |  |  |  |  |
|          |                                                                                                    |   |  |  |  |  |
|          |                                                                                                    |   |  |  |  |  |
|          | Avançar Cancela                                                                                                    | r |  |  |  |  |

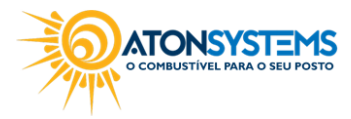

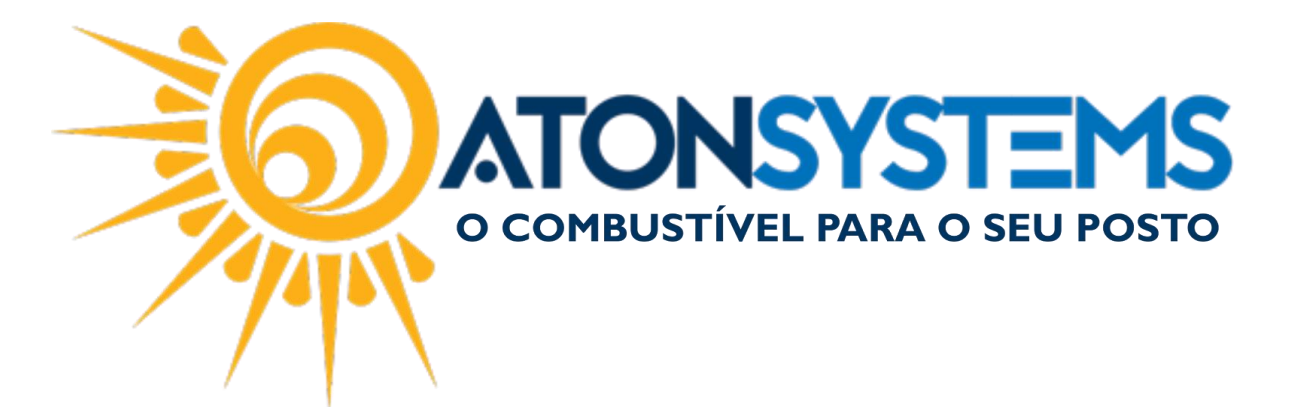

Passo 9 - Clique em "Concluir".

|     |                                                        |                                      | ×  |
|-----|--------------------------------------------------------|--------------------------------------|----|
| ← 🍠 | Assistente para Importação de Certificados             |                                      |    |
|     |                                                        |                                      |    |
|     | Concluindo o Assistente para Impo                      | ortação de Certificados              |    |
|     |                                                        | ,,                                   |    |
|     | O certificado será importado depois que você clicar em | Concluir.                            |    |
|     | V                                                      |                                      |    |
|     | Repositório de Certificados Selecionado pelo Usuário   | Pessoal                              |    |
|     | Conteúdo                                               | PFX                                  |    |
|     | Nome do Arquivo                                        | C: \Users \Aton \Google Drive \Supor |    |
|     |                                                        |                                      |    |
|     |                                                        |                                      |    |
|     | <                                                      | >                                    |    |
|     |                                                        |                                      |    |
|     |                                                        |                                      |    |
|     |                                                        |                                      |    |
|     |                                                        |                                      |    |
|     |                                                        |                                      |    |
|     |                                                        | Conciuir Cancela                     | ar |

A mensagem abaixo aparecerá.

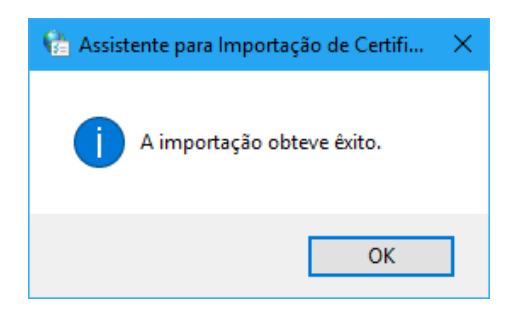

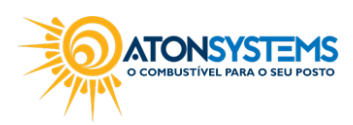

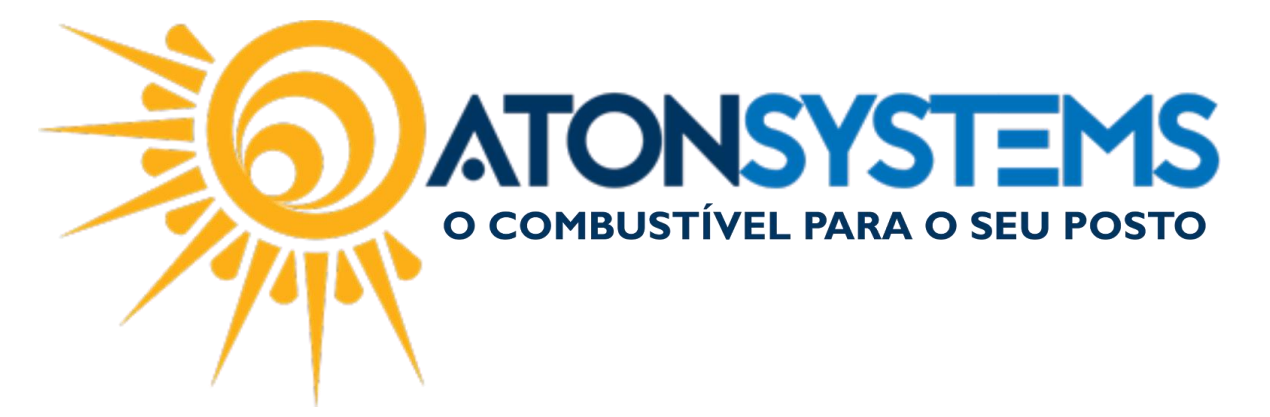

## CONSULTAR CFe COM ERRO:

## Passo 1 – Acesse o portal da SEFAZ.

https://satsp.fazenda.sp.gov.br/COMSAT/Account/LoginSSL.aspx?ReturnUrl=%2FC OMSAT

| Governo do Estado de São Paulo<br>Secretaria da Fazenda |                    |                               | <b>S</b> |
|---------------------------------------------------------|--------------------|-------------------------------|----------|
| Sistema de Gestão e Retaguarda do SAT-C                 | F-e                |                               |          |
|                                                         |                    |                               |          |
| (                                                       |                    |                               |          |
|                                                         | Acesso             | ao Sistema                    |          |
|                                                         | Selecione abaixo s | eu perfil e o tipo de acesso: |          |
|                                                         |                    |                               |          |
|                                                         | Contribuinte 🔾     |                               |          |
|                                                         | Fazendário         |                               |          |
|                                                         | Software House     |                               |          |
|                                                         | Contabilista 📀     |                               |          |
|                                                         | Atendente 0800     |                               |          |
|                                                         | Procurador O       |                               |          |
| (                                                       |                    |                               |          |

Passo 2 – Selecione "Contribuinte" em seguida clique em "Acesso via Certificado Digital".

| Acesso ao Sistema<br>Selecione abaixo seu perfil e o tipo de acesso: |                                                                                                    |  |  |  |  |  |  |  |
|----------------------------------------------------------------------|----------------------------------------------------------------------------------------------------|--|--|--|--|--|--|--|
| Contribuinte 🖲                                                       | Acesso via Certificado Digital<br>Se você já possui Certificado Digital, por favor,<br>clique na imagem abaixo. |  |  |  |  |  |  |  |
| Fazendário 🔾                                                         | Certificado<br>Digital                                                                                          |  |  |  |  |  |  |  |
| Software House 🔾                                                     | Acesso via Usuário e Senha                                                                                      |  |  |  |  |  |  |  |
| Contabilista 🔾                                                       | de usuário e senha do Posto Fiscal Eletrônico<br>(PFE).                                                         |  |  |  |  |  |  |  |
| Atendente 0800 🔾                                                     |                                                                                                    |  |  |  |  |  |  |  |
| Procurador 🔾                                                         |                                                                                                    |  |  |  |  |  |  |  |

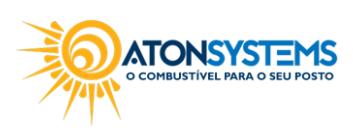

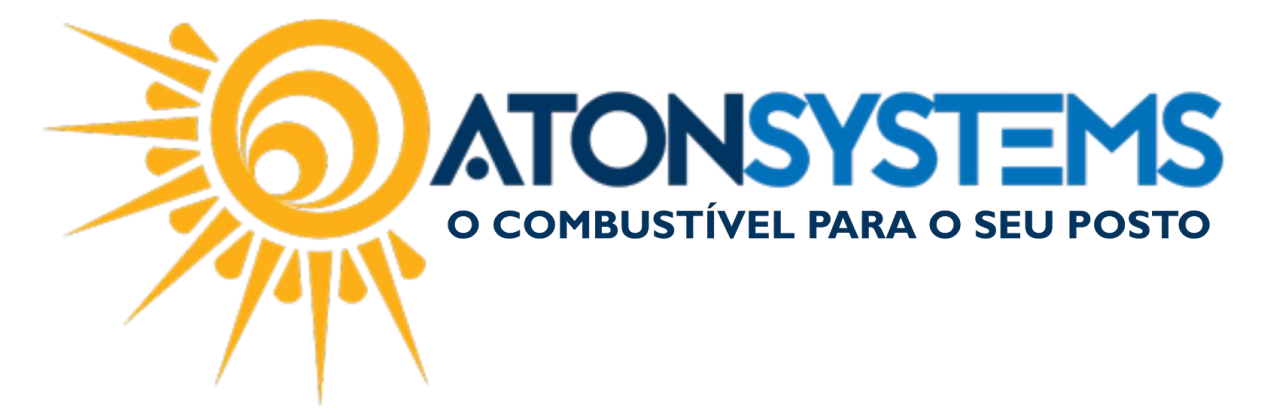

Passo 3 – Selecione o certificado digital e pressione "ENTER" no teclado.

|            |         | () promozen del spiger i sin ri |   |
|------------|---------|---------------------------------|---|
| Requerente | Emissor | Serial                          | ^ |
|            |         |                                 |   |
|            |         |                                 |   |
|            |         |                                 |   |
|            |         |                                 |   |
|            |         |                                 |   |
|            |         |                                 |   |
|            |         |                                 |   |

Passo 4 – Entre em "Cupons", em seguida "Consultar CFe com Erro".

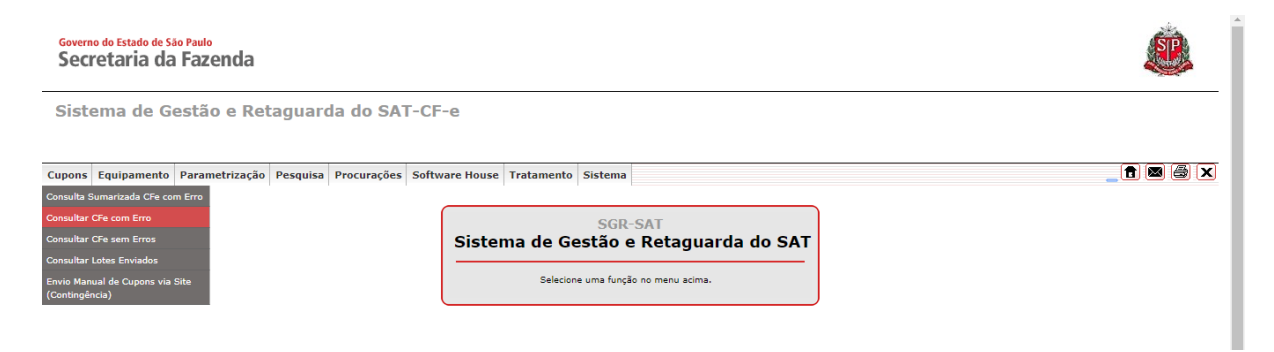

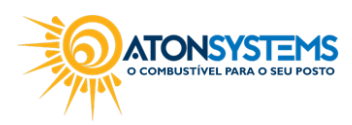

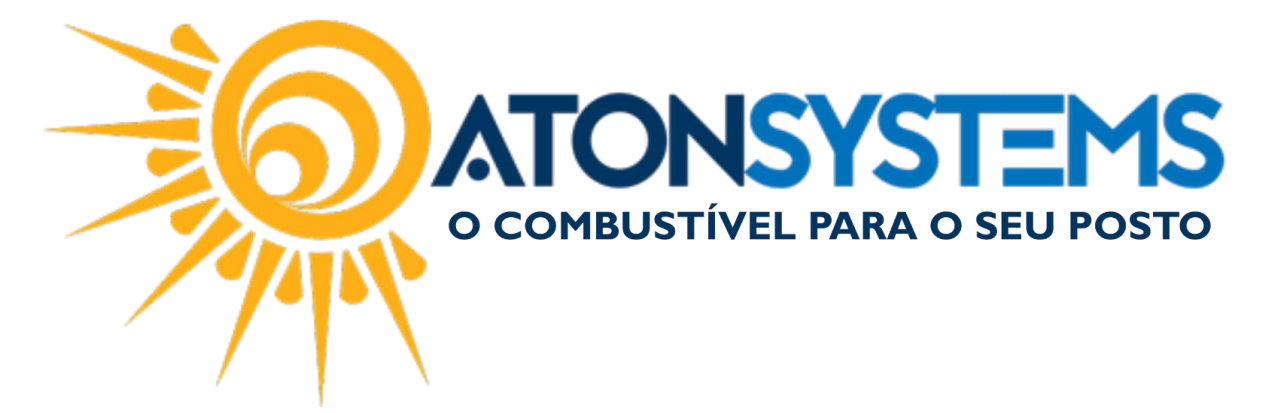

Passo 5 – Preencha os dados conforme abaixo.

| Consultar CFe com Erro                             |  |  |  |  |  |
|----------------------------------------------------|--|--|--|--|--|
| * Considerar CF-e Invalidados e Em Reprocessamento |  |  |  |  |  |
|                                                    |  |  |  |  |  |
|                                                    |  |  |  |  |  |
| 000086122-77                                       |  |  |  |  |  |
| 01/09/2017 01:01:00 🕮 Até: 30/09/2017 23:59:00 🕮   |  |  |  |  |  |
| 999 - Rejeição: Erro não catalogado 🔹              |  |  |  |  |  |
| Pesquisar Sair                                     |  |  |  |  |  |
|                                                    |  |  |  |  |  |
|                                                    |  |  |  |  |  |
|                                                    |  |  |  |  |  |

"Número de série" – Digite o número de série do equipamento SAT.

"Data/Hora" - Digite o período em que o cupom foi enviado".

"Código e Descrição do Erro" - Digite "999".

Passo 6 – Anote o número do cupom com erro e o dia para fazer o reenvio.

|                                  | Consultar CFe com Erro                         |                  |                                                          |                           |                                   |                                        |                                                    |                 |                                  |
|----------------------------------|------------------------------------------------|------------------|----------------------------------------------------------|---------------------------|-----------------------------------|----------------------------------------|----------------------------------------------------|-----------------|----------------------------------|
|                                  |                                                | — * Considerar C | F-e Invalidados e E                                      | m Reprocess               | samento —                         |                                        |                                                    |                 |                                  |
| CNPJ:                            |                                                | -                |                                                          |                           |                                   |                                        |                                                    |                 |                                  |
| Contribuinte:<br>Número Série:   | 000299087-36                                   | ]                | ]                                                        |                           |                                   |                                        |                                                    |                 |                                  |
| Data/Hora:<br>Código e Descrição | 01/09/2017<br>999 - Rejeição: Erro não catalog | 00:00:01         | Até: 30/09/2017                                          | 7                         | 23:59                             | 00                                     |                                                    |                 |                                  |
| do Erro:                         |                                                | F                | Pesquisar                                                | Sair                      |                                   |                                        |                                                    |                 |                                  |
|                                  |                                                |                  |                                                          |                           |                                   |                                        |                                                    |                 |                                  |
| Erro                             | Identificador do Cupom                         | Nº<br>cupom      | <u>Resultado do</u><br><u>Processamento</u>              | <u>Data de</u><br>Emissão | <u>Data da</u><br><u>Recepção</u> | <u>Data do</u><br><u>Processamento</u> | <u>Data da</u><br><u>Última</u><br><u>Situação</u> | <u>Situação</u> | <u>Visualizar</u><br>Erros       |
| 999 CFE35                        |                                                | 50 023764        | CF-E-SAT<br>PROCESSADO -<br>VERIFICAR<br>INCONSISTÊNCIAS | 28/09/2017<br>13:21:21    | 28/09/2017<br>13:35:03            | 28/09/2017<br>13:35:34                 | 28/09/2017<br>13:35:34                             | Invalidado      | <u>Visualizar</u><br><u>Erro</u> |
| •                                |                                                |                  |                                                          |                           |                                   |                                        |                                                    |                 | ×                                |

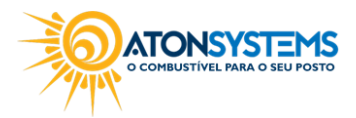

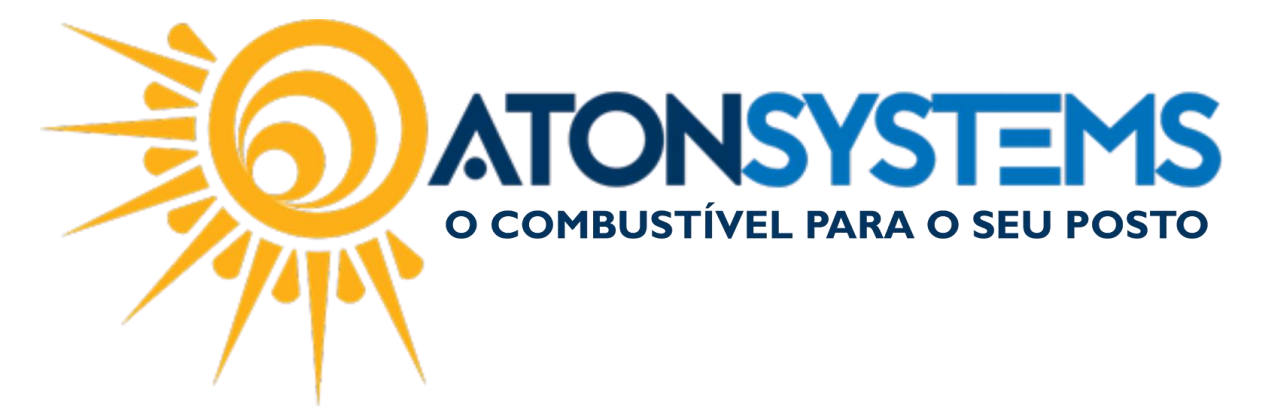

REENVIO DO CFe ATRAVÉS DO ATONRETAGUARDA:

Passo 1 – No menu principal na aba "FISCAL" clique em "DOCUMENTOS PARA CONTADOR" na seção "MOVIMENTO".

| Combustív            | el Produto Fechament          | o de caixa Financeir  | o Notas a prazo         | Fiscal Fidelidade   | Gerencial Ferrame      | entas                  |                               |  |
|----------------------|-------------------------------|-----------------------|-------------------------|---------------------|------------------------|------------------------|-------------------------------|--|
| Emissor Cupom Fiscal | Manifestação destinatário     | Emitir NFe venda ECF  | Mapa resumo             | Incluir Nota fiscal | Cupons fiscais         | Mapa resumo - ECF      | Notas fiscais entrada produto |  |
|                      | Notas fiscais emissão própria | Notas fiscais consumo | Gerar NFe crédito ICMS  |                     | Redução Z              | Resumo redução Z       | Notas fiscais saída           |  |
| Regime tributário    | Documentos para contador      | Notas fiscais entrada | Conhecimento transporte | Nota fiscal avulsa  | Diferença cupom fiscal | Venda produtos por ECF | Cupons fiscais faltantes      |  |
| Cadastro 🖌           | Movimento                     |                       |                         |                     |                        | Relatórios             | 4                             |  |

Passo 2 – Selecione a empresa, digite o dia, selecione o campo "Notas fiscais de saída" e preencha o campo "E-mail destinatário" (digite o e-mail que você receberá os documentos).

| Data 01/03               | 31/03/2017 ▼ à 31/03/2017 | ·                        |                       |
|--------------------------|---------------------------|--------------------------|-----------------------|
| Arquivos XML             | Arquivos eletrônicos      | Relatórios fiscais       |                       |
| Notas fiscais de entrada | SPED Fiscal               | Resumo redução Z         |                       |
| 🗹 Notas fiscais de saída | SPED Contribuições        | Notas fiscais de saída   |                       |
|                          | GRF                       | Notas fiscais de entrada |                       |
|                          |                           | Diferença cupom fiscal   |                       |
| Relatórios combustíveis  | Relatórios produtos       | Relatórios financeiros   | Cartões de crédito    |
| Compras                  | Venda de produtos Ecf     | Contas a pagar           | Cartões a receber     |
| Estoque                  | Estoque                   | Pagamentos efetuados     | Cartão conciliado     |
| LMC                      |                           | Receitas                 | Faturamento de cartão |
| Movimento                |                           | Notas a prazo a receber  |                       |
|                          |                           | Fechamento de caixa      |                       |
|                          |                           | Cheques a receber        |                       |
| EMail destinatário       |                           |                          |                       |

Passo 3 - Clique no botão "ENVIAR".

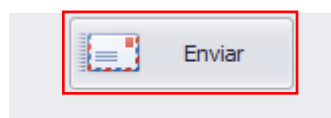

Passo 4 – Verifique seu e-mail e baixe o arquivo com os documentos.

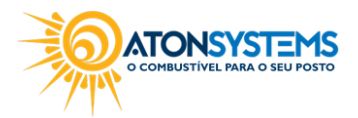

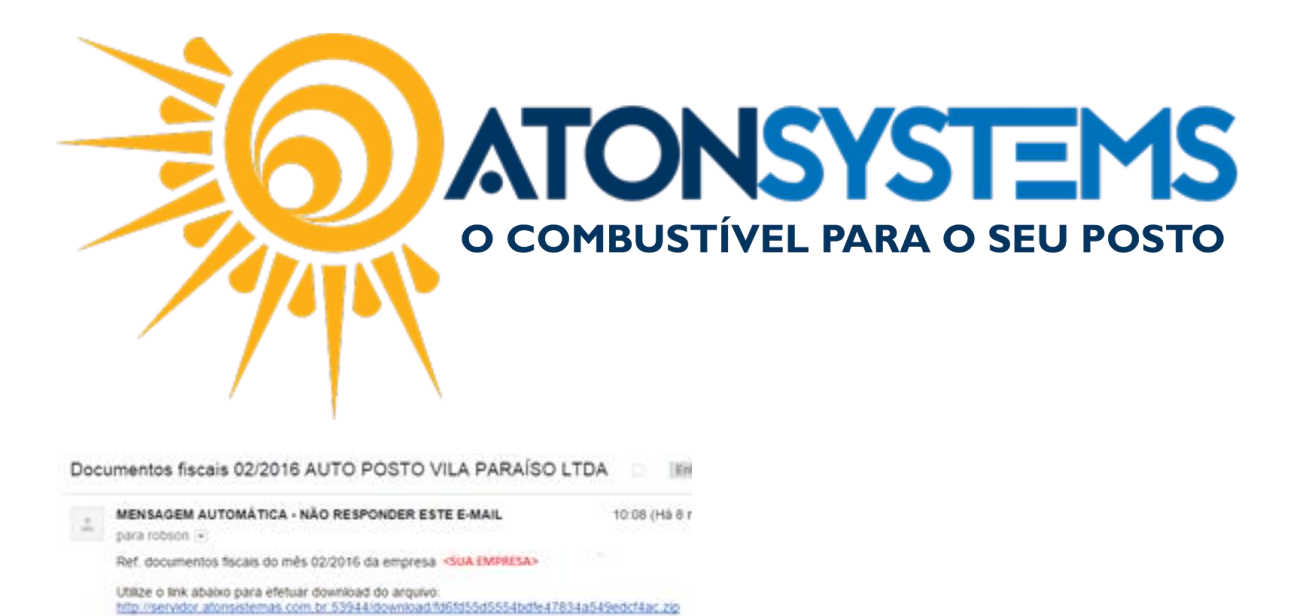

Passo 5 – Descompacte o arquivo e acesse a pasta "NF-saida" > "CF-e", identifique o arquivo XML referente ao cupom com erro.

Exemplo: O número do cupom é "018640" no arquivo XML esse número está identificado da seguinte forma:

3517092113187100011459000299087<u>018640</u>5618153.xml

O download estarà disponível até o dia 26/02/2016

Passo 6 – Na pasta "CF-e", crie um arquivo .ZIP do arquivo .XML. Exemplo: "posto 20160219.zip".

IMPORTANTE: O arquivo criado deve conter apenas arquivos .XML. O arquivo não pode ter mais do que 300Kb de tamanho. O arquivo não pode ter os arquivos "AD\*.xml" com os arquivos "ADC\*.xml". Para criar um arquivo .ZIP, selecione o arquivo clique com o botão direito do mouse, clique em "Enviar para", em seguida clique em "Pasta compactada".

|              |   | Abrir                                                                    |   |     |                                 |
|--------------|---|--------------------------------------------------------------------------|---|-----|---------------------------------|
| 3517<br>8710 |   | Editar                                                                   |   |     |                                 |
| 0002         |   | 7-Zip                                                                    | > | H   |                                 |
| 8640         |   | CRC SHA                                                                  | > |     |                                 |
| _            | 2 | Edit with Notepad++                                                      |   |     |                                 |
|              | - | Verificar com o Windows Defender                                         |   |     |                                 |
|              |   | Abrir com                                                                | > | pic |                                 |
|              |   | Compartilhar com                                                         | > | a   |                                 |
|              |   | Add to archive                                                           |   |     |                                 |
|              | 1 | Add to "35170921131871000114590002990870186405618153.rar"                |   |     |                                 |
|              | 1 | Compress and email                                                       |   | H   |                                 |
|              | 1 | Compress to "35170921131871000114590002990870186405618153.rar" and email |   | es  |                                 |
|              |   | Restaurar versões anteriores                                             |   | Åre |                                 |
|              |   | Enviar para                                                              | > |     | Área de trabalho (criar atalho) |
|              |   | Recortar                                                                 |   | -   | Destinatário de email           |
|              |   | Copiar                                                                   |   |     | Destinatário do fax             |
|              |   | Criar atalho                                                             |   | 8   | Dispositivo Bluetooth           |
|              |   | Excluir                                                                  |   |     | Documentos                      |
|              |   | Renomear                                                                 |   |     | Pasta compactada                |
|              | — |                                                                          |   | 0   | TeamViewer                      |
|              |   | Propriedades                                                             |   |     | WinSCP (para atualização)       |
|              |   |                                                                          |   |     | Unidade de DVD-RW (D:)          |

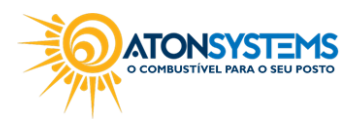

suporte@atonsistemas.com.br(19) 2518-1814

10/16

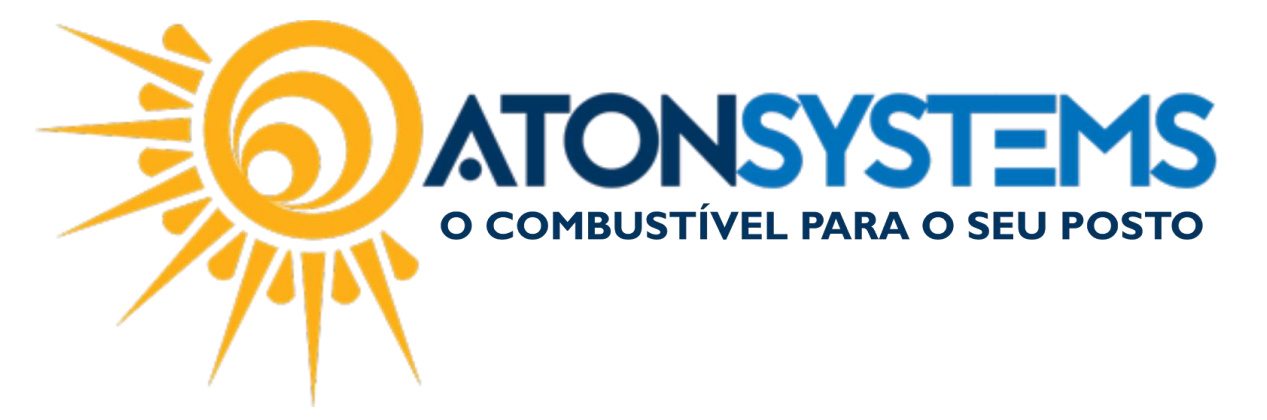

Passo 6 – Acesse o site da Secretária da Fazenda (página do SGRSAT) clicando no link abaixo.

https://satsp.fazenda.sp.gov.br/COMSAT

Passo 7 – Acesse o portal selecionando "CONTRIBUINTE" e clique na imagem "CERTIFICADO DIGITAL".

| Acesso ao Sistema<br>Selecione abaixo seu perfil e o tipo de acesso: |                                                                                                    |  |  |  |  |  |  |  |  |  |
|----------------------------------------------------------------------|----------------------------------------------------------------------------------------------------|--|--|--|--|--|--|--|--|--|
| Contribuinte 💿                                                       | Acesso via Certificado Digital<br>Se você já possui Certificado Digital, por favor,<br>clique na imagem abaixo. |  |  |  |  |  |  |  |  |  |
| Fazendário                                                           | Digital                                                                                                    |  |  |  |  |  |  |  |  |  |
| Software House                                                       | Acesso via Usuário e Senha<br>Clique no botão abaixo para informar seu                                          |  |  |  |  |  |  |  |  |  |
| Contabilista 🔾                                                       | nome de usuário e senha do Posto Fiscal<br>Eletrônico (PFE).                                                    |  |  |  |  |  |  |  |  |  |
| Atendente 0800                                                       |                                                                                                    |  |  |  |  |  |  |  |  |  |
| Procurador U                                                         |                                                                                                    |  |  |  |  |  |  |  |  |  |

Passo 8 – Clique na aba "CUPONS" em seguida "ENVIO MANUAL DE CUPONS VIA SITE (CONTINGÊNCIA).

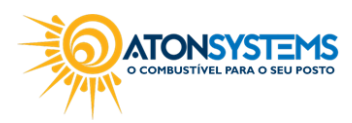

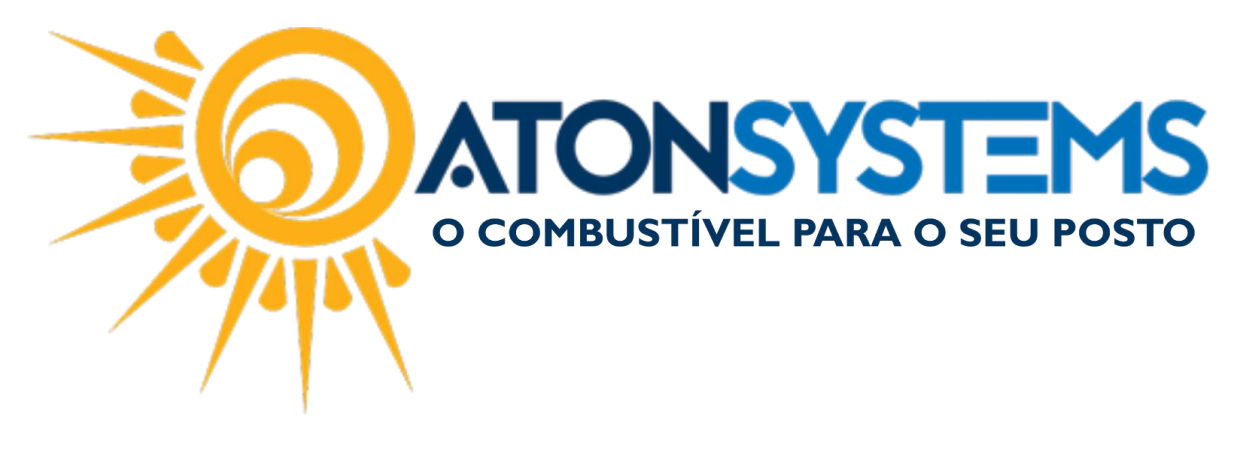

Governo do Estado de São Paulo Secretaria da Fazenda

Sistema de Gestão e Retaguarda do SAT-CF-e

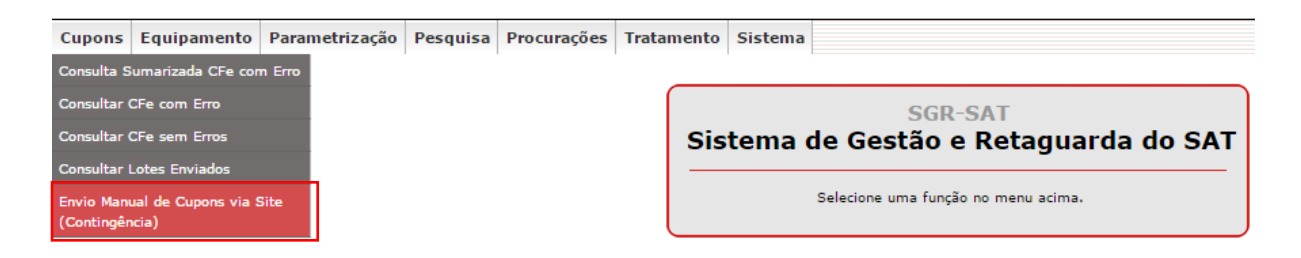

Passo 9 – Clique no botão "ESCOLHER ARQUIVO" e selecione o arquivo .zip criado anteriormente. Clique no botão "ENVIAR".

| Envio de Cupons (Contingência)                                                        |
|---------------------------------------------------------------------------------------|
| Arquivo (ZIP) gerado pelo Aplicativo Comercial: Escolher arquivo Nenhum arlecionado 🛈 |
| Enviar Sair                                                                           |

Passo 10 - Clique no botão "CONFIRMAR".

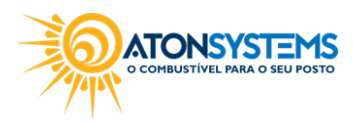

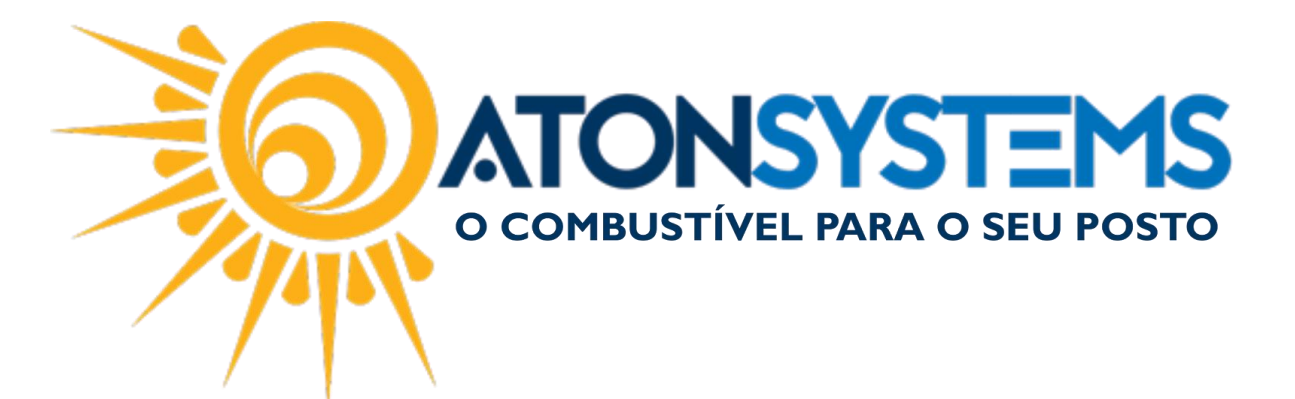

| Envio de Cupon                                                                                                    | is (Contingência) |
|----------------------------------------------------------------------------------------------------|-------------------|
| Confirmação do conteúdo do arquivo enviado                                                                                                    |                   |
| AD35160206989915000158590001235390017104705506.xml<br>AD35160206989915000158590001235390017111470497.xml<br>AD35160206989915000158590001235390017121263214.xml<br>AD35160206989915000158590001235390017132852712.xml<br>AD35160206989915000158590001235390017147669587.xml<br>AD35160206989915000158590001235390017154205922.xml<br>AD35160206989915000158590001235390017158967790.xml                                                                                                    | •                 |
| AD 35160206989915000158590001235390017175462878.xml<br>AD 35160206989915000158590001235390017192767185.xml<br>AD 35160206989915000158590001235390017200108602.xml<br>AD 3516020698991500015859000123539001722017185.xml<br>AD 3516020698991500015859000123539001722012010.xml<br>AD 351602069899150001585900012353900172237633492.xml<br>AD 35160206989915000158590001235390017250751.xml<br>AD 35160206989915000158590001235390017250751.xml<br>AD 3516020698991500015859000123539001725392751.xml<br>AD 351602069899150001585900012353900172353954.xml<br>AD 3516020698991500015859000123539001723563954.xml<br>AD 351602069899150001585900012353900172363954.xml<br>AD 35160206989915000158590001235390017295644044.xml<br>AD 35160206989915000158590001235390017316466831.xml<br>AD 35160206989915000158590001235390017316466831.xml<br>AD 35160206989915000158590001235390017328840415.xml<br>AD 35160206989915000158590001235390017338636110.xml |                   |
| Voltar                                                                                                    | Confirmar         |

A mensagem abaixo aparecerá.

| Ok |
|----|
|    |

CONSULTAR CUPOM FISCAL (SAT):

Passo 1 – No menu principal na aba "FISCAL" clique em "CUPONS FISCAIS".

| 📲 Pesquisar (CTRL+Q) 🔍 👻 |                                                                          |            |                 |             |                       |         | Sis           | tema Aton VER   | 5ÃO 3.   | _ A ×                  |                               |   |
|--------------------------|--------------------------------------------------------------------------|------------|-----------------|-------------|-----------------------|---------|---------------|-----------------|----------|------------------------|-------------------------------|---|
| Combustiv                | vel Produto                                                              | Fechamento | de caixa        | Financeiro  | Notas a prazo         | Fiscal  | Fidelidade    | Gerencial       | Ferra    | mentas                 |                               | ۵ |
| Emissor Outpom Fiscal    | Manifestação de                                                          | stinatário | Emitir NFe ver  | nda ECF 🛛 🕅 | Mapa resumo           |         | <u> </u>      | Cupons fiscais  | )        | Mapa resumo - ECF      | Notas fiscais entrada produto |   |
| Emotor Coponiniscui      | Notas fiscais emissão própria Notas fiscais consumo Gerar NFe crédito IC |            |                 |             | Gerar NFe crédito ICM | IS Nota | fiscal avulsa | Redução Z       |          | Resumo redução Z       | dução Z Notas fiscais saída   |   |
| Regime tributário        | Documentos para                                                          | a contador | Notas fiscais e | entrada I   | incluir Nota fiscal   |         |               | Diferença cupon | n fiscal | Venda produtos por ECF | Cupons fiscais faltantes      |   |
| Cadastro 🖌               | 4 Movimento                                                              |            |                 |             |                       |         | 4             | Relatórios      |          |                        |                               |   |

A janela para buscar o cupom aparecerá.

COMBUSTIVEL PARA O SEU POSTO

suporte@atonsistemas.com.br
(19) 2518-1814

13/16

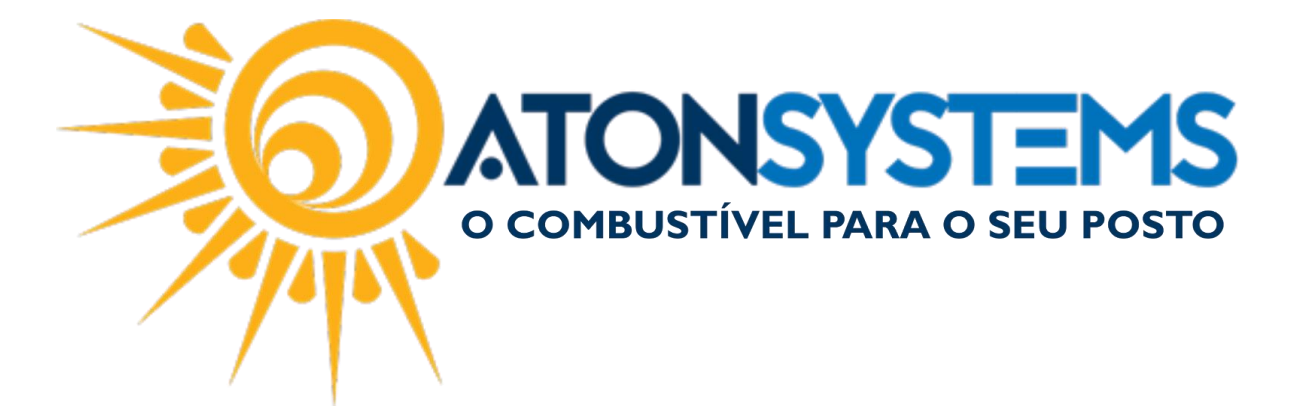

Passo 2 – Busque o cupom fiscal.

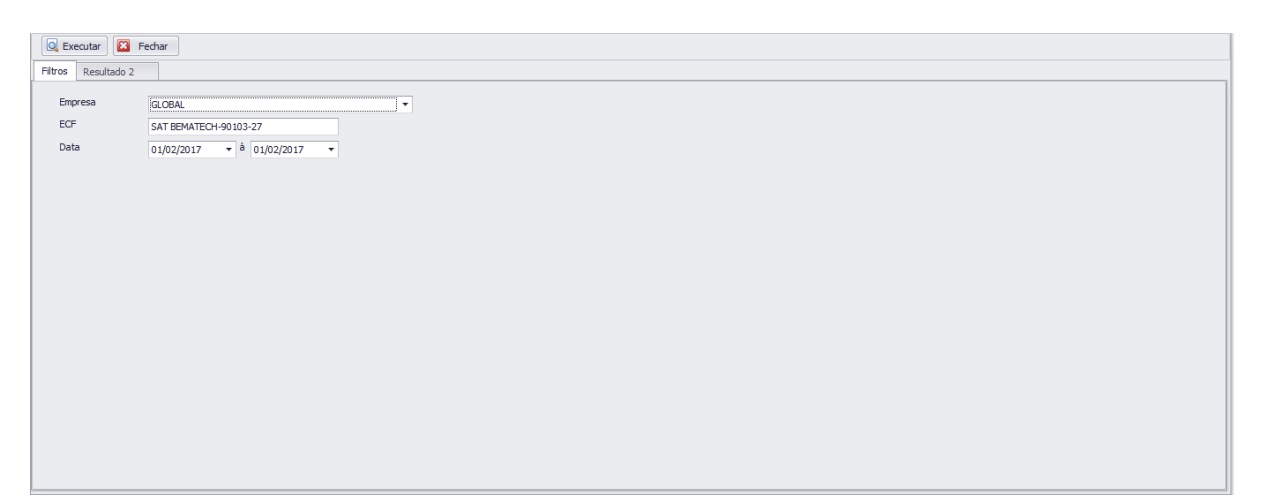

"Empresa" – Selecione a empresa.

- "ECF" Selecione o emissor do cupom fiscal (SAT ou NFCe).
- "Data" Selecione o período.
- Passo 3 Clique no botão "EXECUTAR".

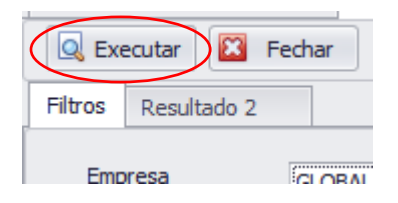

A lista com os cupons fiscais aparecerá.

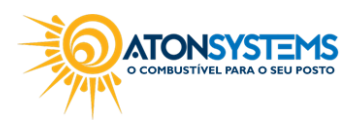

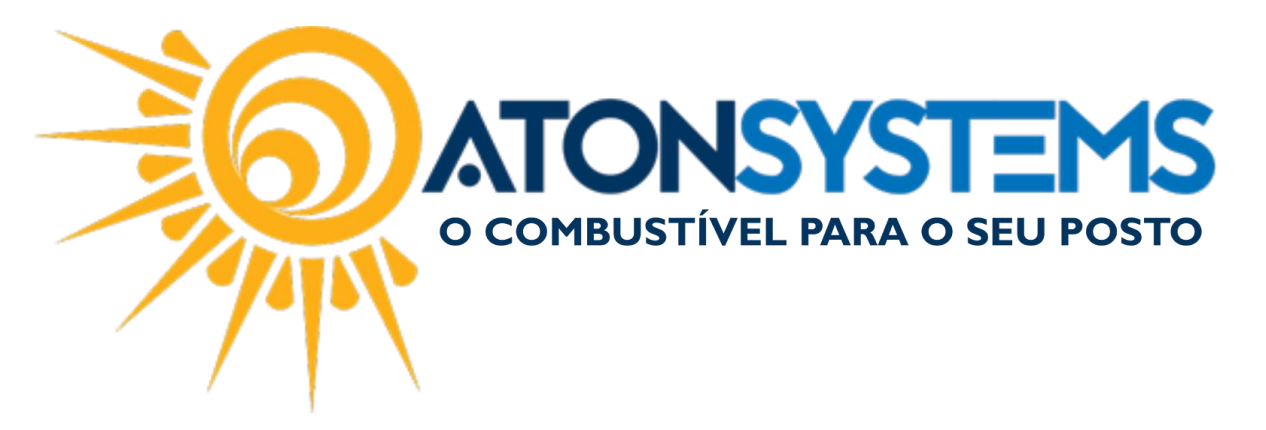

| 🔍 Executar 🛛 🔀 Fecha       | r      |        |            |                |         |       |    |        |           |          |         |                       |
|----------------------------|--------|--------|------------|----------------|---------|-------|----|--------|-----------|----------|---------|-----------------------|
| Filtros Resultado 3 🗴      |        |        |            |                |         |       |    |        |           |          |         |                       |
|                            |        |        |            |                |         |       |    |        |           |          |         |                       |
| Data                       | Nº NF  | Valor  | Cancelado? | Cpf/Cnpj       | Cliente | Placa | Km | Modelo | Motorista | Operador | Nº NF-e | Chave de acesso       |
| Image: 01/02/2017 05:22:21 | 073109 | 30,00  |            |                |         |       |    |        |           |          |         | 3517020136933 … 🚔 🕵   |
| 01/02/2017 05:36:40        | 073110 | 2,00   |            |                |         |       |    |        |           |          |         | 3517020136933 🚥 🖨 🔇   |
| 1/02/2017 05:38:13         | 073111 | 210,02 |            |                |         |       |    |        |           |          |         | 3517020136933 … 🚔 🔇   |
| 1/02/2017 05:40:41         | 073112 | 300,00 |            | 084.596.728-24 |         |       |    |        |           | EDMAR    |         | 3517020136933 … 🚔 🕵   |
| ⊞ 01/02/2017 05:41:28      | 073113 | 45,00  |            |                |         |       |    |        |           |          |         | 3517020136933 🚥 🚔 🕵   |
| 01/02/2017 05:43:30        | 073114 | 30,00  |            |                |         |       |    |        |           |          |         | 3517020136933 ••• 🚔 🕵 |
| 1/02/2017 05:44:03         | 073115 | 80,42  |            |                |         |       |    |        |           |          |         | 3517020136933 … 🚔 🕵   |
| 01/02/2017 05:50:20        | 073116 | 13,58  |            |                |         |       |    |        |           |          |         | 3517020136933 … 🚔 🕵   |
| 01/02/2017 05:55:53        | 073117 | 20,00  |            |                |         |       |    |        |           |          |         | 3517020136933 🚥 🚔 🕵   |
| 01/02/2017 05:59:11        | 073118 | 15,00  |            |                |         |       |    |        |           |          |         | 3517020136933 … 🚔 🕵   |
| 1/02/2017 05:59:58         | 073119 | 300,00 |            |                |         |       |    |        |           |          |         | 3517020136933 … 🚔 🕵   |
| 01/02/2017 06:00:31        | 073120 | 30,36  |            |                |         |       |    |        |           |          |         | 3517020136933 🚥 🚔 🕵   |
| 01/02/2017 06:01:42        | 073121 | 29,51  |            |                |         |       |    |        |           | JUCIMAR  |         | 3517020136933 ••• 🚔 🕵 |
| 1/02/2017 06:05:44         | 073122 | 100,00 |            |                |         |       |    |        |           |          |         | 3517020136933 … 🚔 🕵   |
| ⊞ 01/02/2017 06:19:59      | 073123 | 185,28 |            |                |         |       |    |        |           |          |         | 3517020136933 🚥 🚔 🕵   |
| ⊞ 01/02/2017 06:23:02      | 073124 | 35,00  |            |                |         |       |    |        |           |          |         | 3517020136933 🚥 🖨 🕵   |
| 01/02/2017 06:24:20        | 073125 | 91,02  |            |                |         |       |    |        |           |          |         | 3517020136933 … 🚔 🕵   |

## Passo 3 – Busque o cupom fiscal.

|   | ш 01/02/2017 05:22:21  | 073109 | 30,00  |                |  |  |       | 3517020136933     | - I-  | <b>S</b>  | n |
|---|------------------------|--------|--------|----------------|--|--|-------|-------------------|-------|-----------|---|
|   | EL 01/02/2017 05:36:40 | 073110 | 2.00   |                |  |  |       | 3517020136933     | (B) ( |           | Ш |
| • | 01/02/2017 05:38:13    | 073111 | 210,02 |                |  |  |       | 3517020136933     | ÷     | 8         |   |
| Г | 01/02/2017 05:40:41    | 073112 | 300,00 | 084.596.728-24 |  |  | EDMAR | 3517020136933 ··· | - 🖨 🌘 | <b>\$</b> | П |
|   | 01/02/2017 05:41:28    | 073113 | 45,00  |                |  |  |       | 3517020136933     | - 🖨 🕴 |           | 1 |

Passo 4 – Clique no botão para consultar cupom fiscal no portal da Secretária da Fazenda.

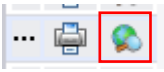

A janela para consulta aparecerá.

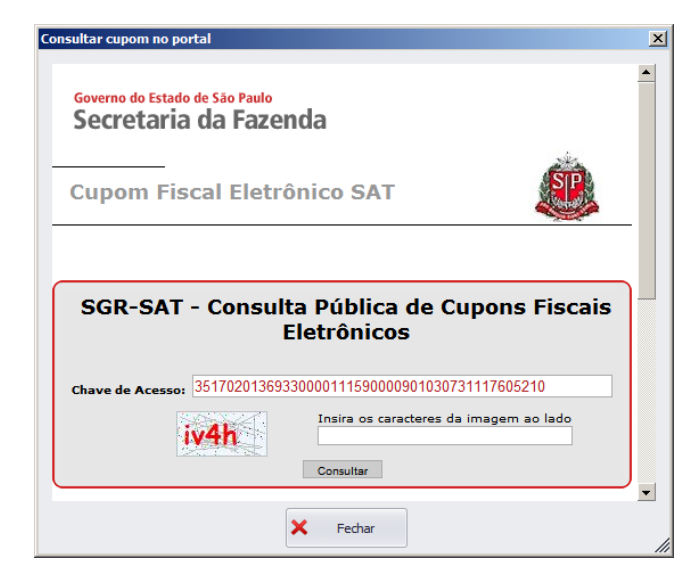

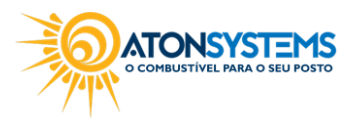

suporte@atonsistemas.com.br(19) 2518-1814

15/16

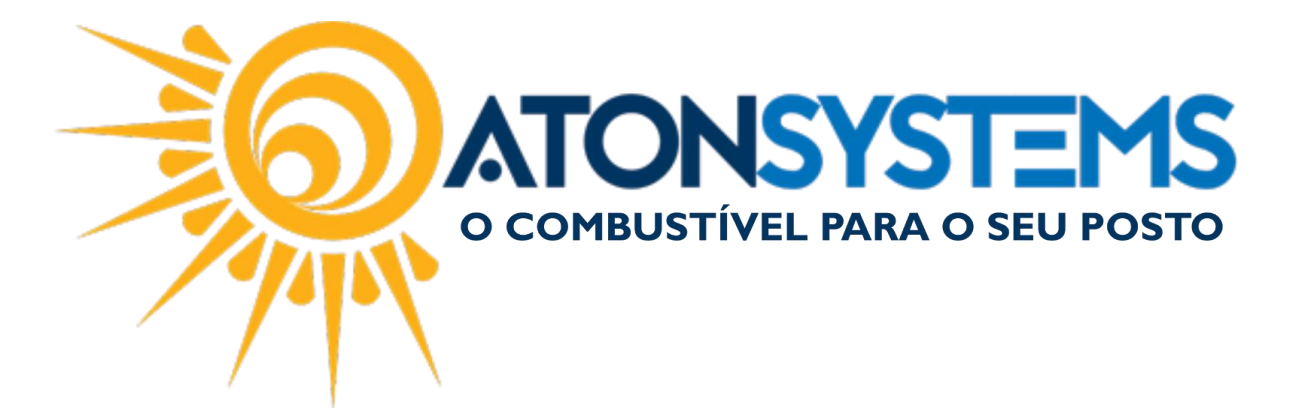

Passo 5 – Digite os caracteres que aparecerão na imagem ao lado e clique no botão "CONSULTAR".

O cupom fiscal eletrônico aparecerá.

| Co | onsulta                          | r cupon                                     | no portal                                      |                               |               |                  |                                  | ×   |
|----|----------------------------------|---------------------------------------------|------------------------------------------------|-------------------------------|---------------|------------------|----------------------------------|-----|
|    |                                  |                                             |                                                |                               |               |                  |                                  |     |
|    | -                                |                                             | СИРОМ                                          | Extrato Nº: 0<br>FISCAL ELETI | 7<br>RÔNICO - | SAT              |                                  |     |
|    | -                                |                                             | CPF                                            | /CNPJ do Cor                  | sumidor:      |                  |                                  |     |
|    | #                                | COD                                         | DESCRIÇÃO                                      | QTD UN                        | VL UN         | R\$ (VL TR R\$)* | VL ITEM R\$                      |     |
|    | 1                                | 2036                                        | OD B S-10<br>ORIGINAL COMUM - 6<br>VEND:RENATO | 57,7710 LT                    | X 3,10        | 0 (0,00)         | 210,02                           |     |
|    | Total<br>TOTAI<br>Dinhe<br>Troco | de desc<br>. R\$<br>iro<br>R\$:<br>Consulte | ontos/ acréscimos sol<br>o QRCode deste ext    | ore o item<br>rato atraves o  | lo App De     | OlhoNaNota       | 0,00<br>210,02<br>210,02<br>0,00 |     |
|    | OBSER                            | VAÇÕE                                       | DO CONTRIBUINTE                                |                               |               |                  |                                  |     |
|    | Valor                            | aproxim                                     | ado dos tributos dest                          | e cupom R\$                   |               |                  | 0,00                             | -   |
|    | (confr                           | rmo Loi                                     | End 12 741/2012)                               | × Fecha                       | ır            |                  |                                  |     |
|    |                                  |                                             |                                                |                               |               |                  |                                  | /// |

Caso o cupom não apareça como na imagem acima, confira os passos anteriores pois algum procedimento foi feito de maneira incorreta.

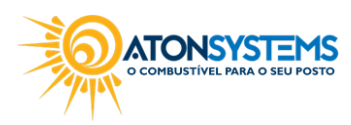